## 成电飞书免测申请使用指南

# 所有申请流程请用本人成电飞书账号进行!

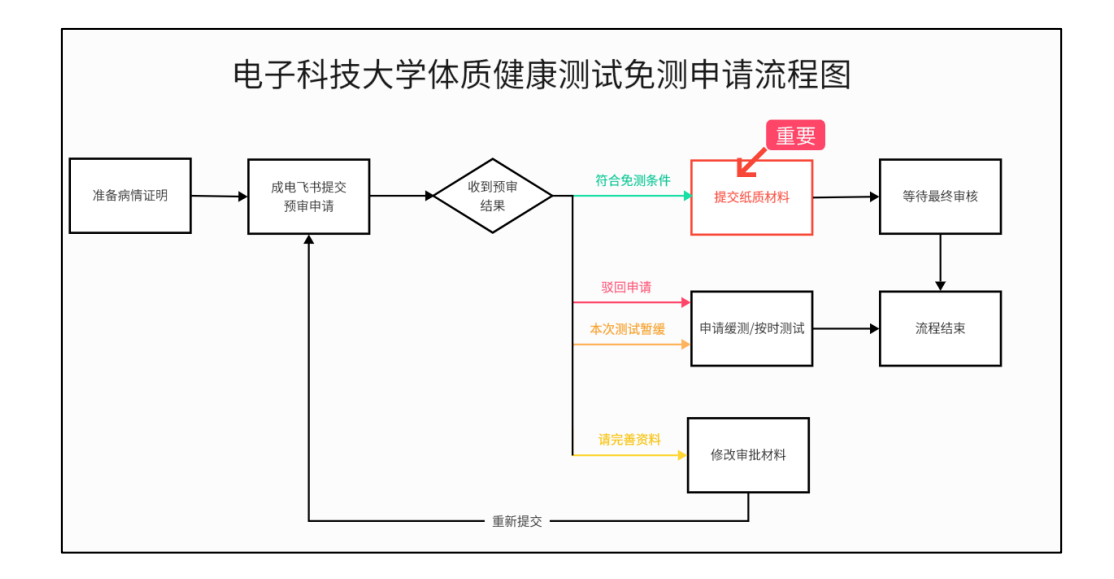

如有问题,可通过以下渠道咨询: 1. 成电飞书-服务台-体质健康测试服务台 2. 各年级体质测试班委群

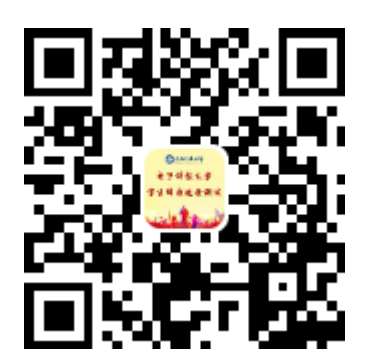

#### 一、准备免测申请材料

申请免测的同学须准备校医院或二级甲等以上医疗机构出具的病情证明。

#### 二、成电飞书提交预审申请

1、在教务处官网发布的体测通知中找到当次测试的预审登记表链接。
 2、进入成电飞书登记表页面,以 2024 年度秋季体测的登记表为例。
 进入后如图所示:

|             | 【仅限申请人本人填写】<br>"请拟申请免测的同学填写"。<br>"申请缓测不填本预申表,直<br>学院教务将通知为准 | 6週申请预审登记表",并根据<br>1编到所在学院教务科登记即1 | 預車結準提示完成后续洗程<br>(具体材料及截止时间以所在<br>) |  |
|-------------|-------------------------------------------------------------|----------------------------------|------------------------------------|--|
|             | "免测申请仅限因病或身体原                                               | 因无法测试的同学,因奉允》                    | <b>达测试的请申请</b> 使测                  |  |
| •1•         | 申请免测具体事由<br>具体测测 如: 古时骨折, 肉肉                                | tions #                          |                                    |  |
|             | 透输入内容                                                       |                                  |                                    |  |
| •2→         | 证明材料名称<br>如: 按图晚期间记载,四川省人                                   | 民族教授の日本                          |                                    |  |
|             | 谱输入内容                                                       |                                  |                                    |  |
|             |                                                             |                                  |                                    |  |
| ×3->        | 医生建议<br>证明材料中的医生诊断建设内容                                      |                                  |                                    |  |
|             | 请输入内容                                                       |                                  |                                    |  |
|             |                                                             |                                  |                                    |  |
| <b>•</b> 4→ | 附件(病情证明照片)<br>mcl.pg@.prg图式上标,单短                            | E片不能IIION,避免.pdf、.bec            | doc等其它指式                           |  |
|             |                                                             | 私知道用她至这里上终                       |                                    |  |
|             |                                                             | + 1510230741                     |                                    |  |

3、按照表格中的要求填写信息,注意附件的格式请以.jpg和.png格式上传。
4、填写完毕后出现提交成功界面,并且收到成电飞书消息提示(如图所示),
说明提交完成,请耐心等待审批结果。

| 体质健康测试中心 体质健康测试免测预审已提3                                                              | হ |
|-------------------------------------------------------------------------------------|---|
| <b>预审状态:</b> 待审核<br>申请提交人: @体质健康测试中心<br>年级学院: 2024级 体育部<br>申请事由: XXX<br>证明材料: XXX医院 |   |
| 医生建议: XXX<br>附件:<br>你们可知道你们 <sup>2</sup> 94371820                                   |   |
| 病情证明                                                                                | 明 |

### 三、收到预审结果

1、符合免测条件且提交的材料准确完善,会收到成电飞书预审通过消息(绿色)。

| 体质健康测试中心 体质健康测试免测预审已审核                                                               |
|--------------------------------------------------------------------------------------|
| <b>申请提交人: @体质健康测试中心</b><br>预审状态: 符合免测条件<br>(此处为附言)                                   |
| 申请事由: XXX<br>证明材料: XXX医院<br>医生建议: XXX<br>附件:                                         |
| 病情证明                                                                                 |
|                                                                                      |
| 请打印并填写 <b>纸质版免测申请表</b> , 学院盖章后,连同 <b>预审通过的病情证明原件</b> 交至所<br>在学院教务科(截止时间以各学院教务科安排为准)。 |
| ※ ※ 本预审仅对提交预审的材料做初步判定,是否免测以最终学校审核结论为准。                                               |
| 若有疑问请通过 <b>"成电飞书-服务台-体质健康测试服务台"</b> 咨询。<br>下载免测申请表                                   |
| 来自体质健康测试免测预审                                                                         |

2、收到成电飞书驳回申请的消息(红色)。具体原因参见附言内容。

| 体质健康测试中心 体质健康测试免测预审已审核                          |
|-------------------------------------------------|
| 申请提交人: @体质健康测试中心<br>预审状态: 驳回申请<br>(此处为附言)       |
| 若有疑问请通过" <b>成电飞书-服务台-体质健康测试服务台"</b> 咨询。"你愿望是这些学 |
| 来自体质健康测试免测预审                                    |

**3**、若收到成电飞书暂缓测试的消息(橙色)。说明本次测试暂缓,具体原因请 关注附言内容。

| 体质健康测试中心 体质健康测试免测预审已审核                            |
|---------------------------------------------------|
| <b>申请提交人: @体质健康测试中心</b><br>预审状态:本次测试暂缓<br>(此处为附言) |
| 本次测试暂缓进行,同时 <b>请注意查看后续补测通知</b>                    |
| 若有疑问请通过"成电飞书-服务台-体质健康测试服务台" 咨询。                   |
| 来自体质健康测试免测预审 20                                   |

4、若收到完善资料消息(黄色),请按附言修改并重新提交资料。

| 体质健康测试中心 体质健康测试免测预审已审核                     |    |
|--------------------------------------------|----|
| 申请提交人: @体质健康测试中心<br>预审状态: 请完善资料<br>(此处为附言) |    |
| 请按要求完善信息或重新上传附件                            |    |
| 若有疑问请通过" <b>成电飞书-服务台-体质健康测试服务台"</b> 咨询     | J. |
| 前往修改                                       |    |
| 来自体质健康测试免测预审                               |    |

#### 四、修改预审材料

仅限于收到成电飞书完善资料消息的同学。

点击"前往修改",进行资料完善,并重新提交,提交方式为:将待修改状态改为修改完成,即提交成功。

请重新等待预审结果。

| 体质健康测试中心 体质健康测试免测预审已审核                     | 体质健康测试中心 3444 |
|--------------------------------------------|---------------|
| 申请提交人: @体质健康测试中心<br>预审状态: 请完善资料<br>(此处为附言) |               |
| 请按要求完善信息或重新上传附件                            |               |
| 若有疑问请通过" <b>成电飞书-服务台-体质健康测试服务台"</b> 咨询     | ].            |
| 前往修改                                       | 体质健康测试中心。     |
| 来自体质健康测试免测预审                               |               |

| ◎ 修改 (选择"修改   | 待修改 ×    |  |
|---------------|----------|--|
| 完成"后视为提<br>交) | 查找选项     |  |
| ○ 创建人         | 待修改      |  |
|               | 修改完成     |  |
| ◎ 申请批次        | 202777 ^ |  |

#### 五、下载并填写免测申请表(勿忘!)

Г

 收到成电飞书免测预审通过的同学,在该消息下方点击"下载免测申请表", 填写完毕后<u>学院盖章</u>,连同<u>预审通过的病情证明原件</u>交给所在学院的教务科(截 止时间以各学院教务科安排为准)。

٦

| 请打印并填写 <b>纸质版免测申请表</b> , 学院盖章后,连同 <b>预审通过的病情证明原件</b> 交至所 |
|----------------------------------------------------------|
| 在学院教务科(截止时间以各学院教务科安排为准)。                                 |
| ※※本预审仅对提交预审的材料做初步判定,是否免测以最终学校审核结论为准。                     |
| 若有疑问请通过" <b>成电飞书-服务台-体质健康测试服务台"</b> 咨询。                  |
| 2 <b>下载免测申请表</b>                                         |

请注意不要忘记预审通过之后提交纸质申请表!

完成上述步骤后请耐心等待学校的免测审核,审核通过后可以在"汇海体测" 微信小程序查询到测试状态为免测。

请同学们认真阅读通知,正确看待免测。